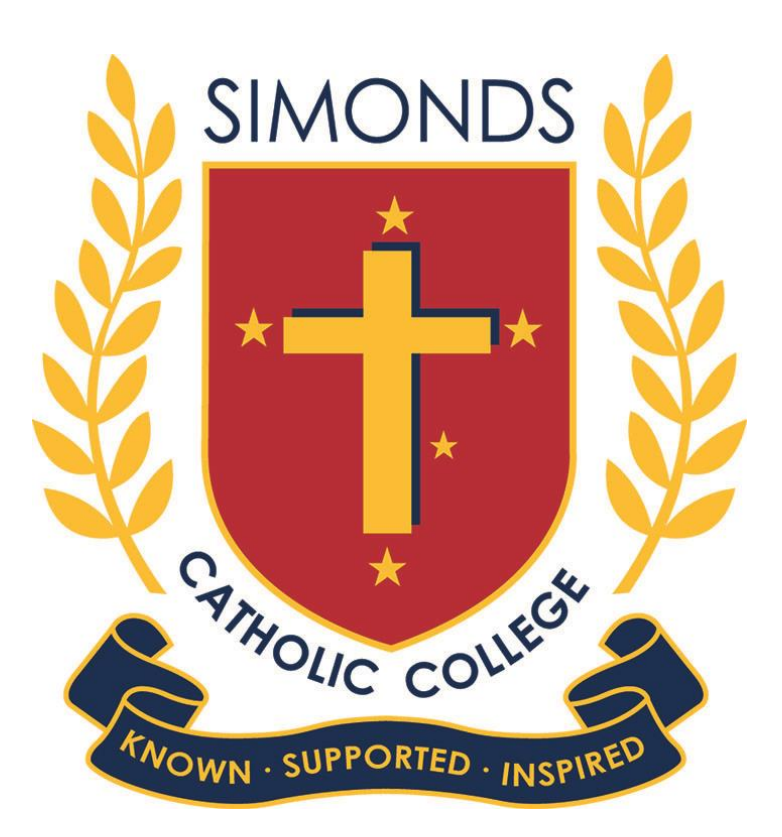

# Parent Access Module

PAM USER GUIDE FOR PARENTS 15 March 2018

#### Dear Parents,

We are pleased to announce the release of the Parent Access Module (PAM).

PAM is an extension of the Learning Management System used by your son within iSimonds. PAM provides real time access to keep you updated with your son's progress, important dates and messages, attendance and punctuality records.

You will be able to view the following information in due course through PAM:

- Daily messages and upcoming events
- Student information and timetable
- Student attendance
- Assessment tasks, due dates, task details
- Real time feedback on assessment tasks
- Six weekly review of your son's "Approaches to Learning" in all subjects
- End of semester reports (archived from now forward)
- Parent Teacher Online Bookings
- School links
- Behavioural Tracking

You must have College provided credentials to access PAM. Your login details have been sent to you separately.

If necessary, you can phone the school offices [Year 7-10 tel: 9321 9200 or VCE tel: 9403 6800] to retrieve your credentials, for assistance with PAM or with any other aspects of IT or, alternatively, email helpdesk@sccmelb.catholic.edu.au for assistance.

This user guide will provide you with information about how you can use PAM to become more involved and connected with the everyday learning of your son at school.

We encourage you to visit PAM frequently.

Sincerely,

Anatanie

<u>Mr Robert Anastasio</u> Deputy Principal | Head of St Brigid's VCE Campus

HKartach.

Mrs Helen Koutoulogenis Deputy Principal | Head of St Mary's 7-10 Campus

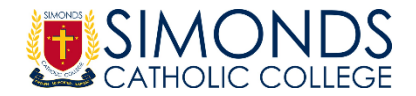

## PAM Login Screen

The PAM login screen can be accessed through the Simonds Catholic College website or through the following direct link: <u>https://pam.sccmelb.catholic.edu.au</u>

| <b>EXAMPLE</b>                                                  |  |
|-----------------------------------------------------------------|--|
| Parent Access Module Login                                      |  |
| Please login with your credentials, as supplied by your school. |  |
| Password Remember me                                            |  |
| Forgot Password? Sign In                                        |  |

# **PAM Home Page**

Once logged in, you will see the PAM Home Page.

| Parent Access Module                                                                                                    |              |
|----------------------------------------------------------------------------------------------------|--------------|
| Test Student<br>Year 8<br>Active Task 1 Overdue Task                                                                                                    | VS           |
| Daily Messages                                                                                                    |              |
| wledge Bank lunchtime Wednesday to find out all about it                                                                                                    | •            |
| arent Information Breakfast Club   starting Tuesday 20 March                                                                                                    |              |
| WHERE ? General Purpose Room @ St Mary's WHEN ? E           ool Links         Tuesday between 8 and 8.30am. MENU Cheese toasties &                                                                                                    | very<br>Milo |
| monds Approaches to Learning       First Lunchtime Concert of the year         Friday 16th March @ 1pm C21 Everyone welcome to come and watch. Please contact Miss Kelly if you would like to perform.         FREE SCHOOL HOLIDAY PROGRAM   Story Camp Do you have big dreams of writing a novel, penning a poer publication were and and we penning a poer publication. | e<br>1 or    |
| Calendar                                                                                                    |              |
| < > Mar 12 – 18, 2018                                                                                                    | × :          |
| Monday March 12,                                                                                                    | , 2018 🔶     |
| all-day OCatholic Education Week                                                                                                    |              |
| all-day 🕘 LABOUR DAY                                                                                                    |              |
| all-day 💿 Week 2                                                                                                    |              |
| Tuesday March 13,                                                                                                    | , 2018       |
| all-day Catholic Education Week                                                                                                    |              |

<u>Daily Messages</u> - a bulletin board that students also see at school. General messages from staff pertaining to classroom events, sport, class changes and general reminders are posted here.

<u>Upcoming Events & Calendar</u> - the College calendar, listing upcoming events.

<u>School Links</u> - useful links to College documents, reports, publications and resources will be found here.

<u>Students</u> - lists each of your enrolled children linked to your parent account. Clicking their student photo or name takes you to that student's page.

If you have more than one son enrolled, their name and photo will appear on the same Home Page. By selecting your son's name, you can access other areas of PAM relating to him from the left-hand panel.

#### Personal Details

Contains your son's details and enrolment information. Contact the College office immediately should any of this information require updating.

| CATHOLIC COLLEGE<br>Parent Access Module |                           |                                      |  |  |  |
|------------------------------------------|---------------------------|--------------------------------------|--|--|--|
| Test<br>Student                          | Personal Details          |                                      |  |  |  |
|                                          | Title                     | Mr                                   |  |  |  |
| Personal Details                         | Initials                  | т                                    |  |  |  |
|                                          | Surname                   | Student                              |  |  |  |
| Student Timetable                        | Given                     | Test                                 |  |  |  |
| Behavioural Tracking                     | Preferred                 | Test                                 |  |  |  |
| Attendance                               | Gender                    | Male                                 |  |  |  |
| Assessment Reports                       | Date of Birth             | 10/12/2013                           |  |  |  |
| Augustion Reports                        | Email Address             | test.student@sccmelb.catholic.edu.au |  |  |  |
| Letters                                  | Login Name                | test.student                         |  |  |  |
| Learning Areas                           |                           |                                      |  |  |  |
| Medical Profile                          | Current Enrolment Details |                                      |  |  |  |
|                                          | Year Level                | Year 8                               |  |  |  |
|                                          | House                     | Polding                              |  |  |  |
|                                          |                           |                                      |  |  |  |

# Student Timetable

Displays the full student timetable for the current cycle, the complete list of student's classes and teachers, and the start and end times for all lessons. It is an active timetable and will indicate whole school events.

| SIMONDS<br>CATHOLIC COLLEGE<br>Parent Access Module |                                                                                                    |                                                                                                    |                                |                                                                                                    |                                                                                                   |                                                                    |                                                                                                    |                                                                                                    |                                                                                                    |
|-----------------------------------------------------|----------------------------------------------------------------------------------------------------|----------------------------------------------------------------------------------------------------|--------------------------------|----------------------------------------------------------------------------------------------------|---------------------------------------------------------------------------------------------------|--------------------------------------------------------------------|----------------------------------------------------------------------------------------------------|----------------------------------------------------------------------------------------------------|----------------------------------------------------------------------------------------------------|
| Test                                                | Student Timetable                                                                                                    |                                                                                                    |                                |                                                                                                    |                                                                                                   |                                                                    |                                                                                                    |                                                                                                    |                                                                                                    |
| Student                                             | Day 1<br>Monday<br>5/3                                                                                                    | riod 1 Period 2<br>UMG 8MATG<br>(E22) PK (E22)                                                                                                    | Reading<br>SREPG<br>PK (E22)   | Period 3<br>8ARKX<br>AF (E23)                                                                                                    | Period 4<br>8ENGG<br>LM (E22)                                                                     | Period 5<br>8HPEG<br>PK (E22)                                      | Period 6<br>8HPEG<br>PK (E22)                                                                                                    | Homeroom PM<br>8HRMG<br>PK (E22)                                                                                                    |                                                                                                    |
| Personal Details                                    | Day 2<br>Tuesday AF<br>8/3                                                                                                    | RKX 8RELG<br>(E13) RC (E22)                                                                                                    | 8REPG<br>PK (E22)              | 8HUMG<br>KV (E22)                                                                                                    | 8ENGG<br>LM (E22)                                                                                 | 8SCIG<br>SMZ (D22)                                                 | 8MATG<br>PK (E22)                                                                                                    | 8HRMG<br>PK (E22)                                                                                                    |                                                                                                    |
| Student Timetable                                   | Day 3<br>Wednesday SM<br>7/3                                                                                                    | SCIG 8SCIG<br>Z (D22) SMZ (D2                                                                                                    | 2 Period<br>8MAT<br>22) PK (E2 | 3         Period           3         8DRA           2)         KV (C2)                                                                                                    | G SENGO<br>LM (E2)                                                                                | 5 Period<br>3 SHPEG<br>2) PK (E2)                                  | 6 Homer<br>8HF<br>2) PK                                                                                                    | oom PM<br>RMG<br>(E22)                                                                                                    |                                                                                                    |
| Behavioural Tracking                                | Per                                                                                                    | riod 1 Period 2                                                                                                    | Reading                        | Period 3                                                                                                    | Period 4                                                                                          | Period 5                                                           | Period 6                                                                                                    | Homeroom PM                                                                                                    | 1                                                                                                    |
| Attendance                                          | Day 4<br>Thursday<br>8/3<br>Day 5                                                                                                    | TMG 8STMG<br>(B01) EN (B01)                                                                                                    | 8REPG<br>MT (E22)              | 8ENGG<br>LM (E22)                                                                                                    | 8RELG<br>RC (E22)                                                                                 | 8MATG<br>PK (E22)                                                  | 8ARKX<br>AF (E24)                                                                                                    | 8HRMG<br>PK (E22)                                                                                                    |                                                                                                    |
| Assessment Reports                                  | Friday 8H<br>9/3 KV<br>Day 6<br>Monday                                                                                                    | UMG 8RELG<br>(E22) RC (E22)                                                                                                    | 8REPG<br>PK (E22)              | 8DRAG<br>KV (E22)                                                                                                    | 8ENGG<br>LM (E22)                                                                                 | SPCAG<br>PK (E22)                                                  | 8MATG<br>PK (E22)                                                                                                    | 8HRMG<br>PK (E22)                                                                                                    |                                                                                                    |
| Letters                                             | Day 7<br>Tuesday KV<br>13/3                                                                                                    | UMG 8ARKX<br>(E22) AF (E22)                                                                                                    | 8REPG<br>PK (E22)              | 8ENGG<br>LM (E22)                                                                                                    | 8HPEG<br>PK (E22)                                                                                 | 8DRAG<br>KV (E22)                                                  | 8MATG<br>PK (E22)                                                                                                    | 8HRMG<br>PK (E22)                                                                                                    |                                                                                                    |
| Learning Areas                                      | Day 8<br>Wednesday PK<br>14/3                                                                                                    | riod 1 Period 2<br>PEG 8HPEG<br>(E22) PK (E22)                                                                                                    | Period 3<br>8ENGG<br>LM (E22)  | Period 4<br>8RELG<br>RC (E22)                                                                                                    | Period 5<br>8\$CIG<br>SMZ (D22)                                                                   | Period 6<br>8MATG<br>PK (E22)                                      | Homeroo<br>8HRN<br>PK (E                                                                                                    | om PM<br>1G<br>22)                                                                                                    |                                                                                                    |
| Medical Profile                                     | Pe                                                                                                    | riod 1 Period 2                                                                                                    | Reading                        | Period 3                                                                                                    | Period 4                                                                                          | Period 5                                                           | Period 6                                                                                                    | Homeroom PM                                                                                                    |                                                                                                    |
| Select other student:                               | Day 9<br>Thursday EN<br>15/3                                                                                                    | TMG 8STMG<br>(B01) EN (B01)                                                                                                    | 8REPG<br>PK (E22)              | 8MATG<br>PK (E22)                                                                                                    | 8ENGG<br>LM (E22)                                                                                 | 8ARKX<br>AF (E23)                                                  | 8RELG<br>RC (E22)                                                                                                    | 8HRMG<br>PK (E22)                                                                                                    |                                                                                                    |
|                                                     | Day 10<br>Friday<br>16/3<br>BM                                                                                                    | IATG 8MATG<br>(E22) PK (E22)                                                                                                    | 8REPG<br>PK (E22)              | 8ENGG<br>LM (E22)                                                                                                    | 8ENGG<br>LM (E22)                                                                                 | 8HUMG<br>KV (E22)                                                  | 8PCAG<br>PK (E22)                                                                                                    | 8HRMG<br>PK (E22)                                                                                                    |                                                                                                    |
|                                                     | Limetable Key:                                                                                                    | Class Decement                                                                                                    | 0.8                            | Dema                                                                                                    | in Compana                                                                                        | unt l                                                              | Compu                                                                                                    |                                                                                                    | Teacher Name                                                                                                    |
|                                                     | SARIX         S SPAG           SDRAG         Year 8           SDRAG         Year 8           SHPEG         Year 8           SHPEG         Year 8           SHRMG         Year 8           SHRMG         Year 8           SHRMG         Year 8           SHRMG         Year 8           SHMMG         Year 8           SHMMG         Year 8           SSTMG         Year 8           SSTMG         Year 8           SREPG         Year 8           SREPG         Year 8           SREPG         Year 8           SREPG         Year 8           SREPG         Year 8           SREPG         Year 8           SREPG         Year 8           SREPG         Year 8           SREPG         Year 8           Period         Stat           Period         Stat | AK<br>Drama<br>English<br>Heath and Physici<br>Homeroom<br>Hurmantiles<br>Mathematics<br>Product Englineeth<br>Product Englineeth<br>Reading Program<br>Reading Program<br>Reading Program<br>Reading Program<br>Reading Program<br>Categoria<br>Reading Program<br>Reading Program<br>Reading Pr | al Education<br>19<br>9 , 10   | Learning S<br>The Arts<br>English<br>Health and<br>Pastoral C:<br>Humanities<br>Mathemati<br>Pastoral C:<br>Technology<br>Learning S<br>Science<br>Day(S)<br>Period<br>Period | Physical Edi<br>are<br>is<br>sare<br>upport<br>upport<br>ducation<br>3 , 8<br>Start Ti<br>8:45 AM | St h<br>St h<br>St h<br>St h<br>St h<br>St h<br>St h<br>St h       | Aary's 7-10<br>Aary's 7-10<br>Aary's 7-10<br>Aary's 7-10<br>Aary's 7-10<br>Aary's 7-10<br>Aary's 7-10<br>Aary's 7-10<br>Aary's 7-10<br>Aary's 7-10<br>Aary's 7-10<br>Aary's 7-10<br>Aary's 7-10 | Campus Mr Alits<br>Campus Mr Kath<br>Campus Mr Path<br>Campus Mr Path<br>Campus Mr Path<br>Campus Mr Path<br>Campus Mr Path<br>Campus Mr Path<br>Campus Mr Bath<br>Campus Ms Rash<br>Campus Ms Rash<br>Campus Ms Rash | iir Forge (AF)<br>ier Van Der Kaay (KV),<br>s McLenan (LM)<br>iirky (PK)<br>iirky (PK) |
|                                                     | Period 2         9:32           Reading         10:4           Period 3         11:1           Period 4         12:0           Period 5         1:35           Period 6         2:22           Homeroom PM         3:10                                                                                                    | AM 10:17 AM<br>5 AM 11:15 AM<br>5 AM 12:00 PM<br>2 PM 12:47 PM<br>2:20 PM<br>2:20 PM<br>3:07 PM<br>3:15 PM                                                                                                    |                                | Period 2<br>Period 3<br>Period 4<br>Period 5<br>Period 6<br>Homeroom I                                                                                                    | 9:32 AM<br>10:45 AI<br>11:32 AM<br>1:05 PM<br>1:52 PM<br>2:40 PM                                  | 10:17 A<br>M 11:30 A<br>M 12:17 P<br>1:50 PN<br>2:37 PN<br>2:45 PN | M<br>M<br>T                                                                                                    |                                                                                                    |                                                                                                    |

# Behavioural Tracking

year in which the student is enrolled.

If you have a specific question about an incident in Behavioural Tracking, contact should be made with the relevant Year Level Coordinator.

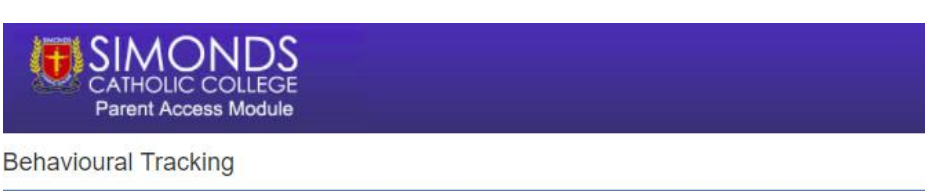

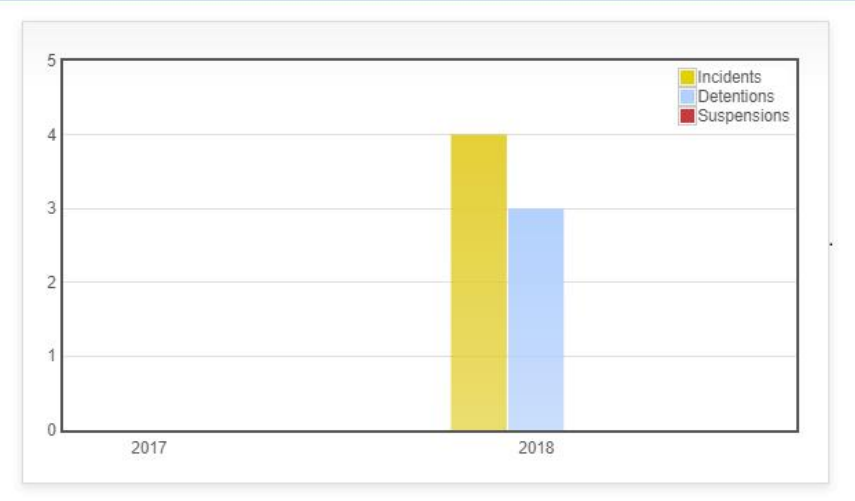

# Attendance

## Three reports are available

| CATHOLIC COLLEGE<br>Parent Access Module |                                                                                                    |  |  |  |  |  |
|------------------------------------------|----------------------------------------------------------------------------------------------------|--|--|--|--|--|
| C Test<br>Student                        | Student Attendance                                                                                        |  |  |  |  |  |
|                                          | 2018, Semester 1 v                                                                                        |  |  |  |  |  |
| Personal Details                         | Attendance Summary                                                                                        |  |  |  |  |  |
| Student Timetable                        | The attendance summary report will show your child's overall school attendance as well as their class     |  |  |  |  |  |
| Behavioural Tracking                     | attendance. A count of class rolls affected for each type of absence will be included.                    |  |  |  |  |  |
| Attendance                               |                                                                                                    |  |  |  |  |  |
| Assessment Reports                       | Period History                                                                                            |  |  |  |  |  |
| Letters                                  | The Period History Report will show a short summary of your child's attendance on a period-by-period      |  |  |  |  |  |
| Learning Areas                           | basis for each date of the semester. A key is provided to interpret the summary on the top of the report. |  |  |  |  |  |
| Medical Profile                          | View Report                                                                                               |  |  |  |  |  |

## 1. Attendance Summary

|             | SIMONDS<br>CATHOLIC COLLEGE<br>Parent Access Module                                                                                                    |  |
|-------------|----------------------------------------------------------------------------------------------------|--|
| Student     | t Attendance - Test Student                                                                                                    |  |
| Return to S | Student Profile                                                                                                    |  |
| Please use  | se the buttons below to print or save a copy of this report. Or download here.                                                                                                    |  |
| _           |                                                                                                    |  |
|             |                                                                                                    |  |
|             | Simonds Catholic College<br>Attendance Summary Report (St Mary's 7-10 Campus)<br>2018, Semester 1                                                                                                    |  |
|             | Test Student (Year: 9, Hse: Mannix)                                                                                                    |  |
|             | * Overall School Attendance: 81.54% Class Attendance: 81.41% (Based on minutes, not roll counts)                                                                                                    |  |
|             | Unexplained Absences and Follow Up (Class Rolls Affected) Absent Without Reason: 0 Followed Up 0                                                                                                    |  |
|             | School Passes (Class Rolls Affected)                                                                                                    |  |
|             | Late to School Pass: 2         Leave Pass: 5         Sick Pass: 0           Late to Class: 3         Class Pass: 0                                                                                                    |  |
|             | School Initiated Absences (Class Rolls Affected)         Parent Initiated Absences (Class Rolls Affected)           School Related Absence: 0         Parent Notified Absence: 29           School Acknowledged Absence: 1         Parent Notified Absence: 29 |  |
|             | * Class percentage may be lower compared to overall school percentage as student may have participated in extra-curricular activities during normal                                                                                                    |  |

- Unexplained Absences occur if a parent has not contacted the College to explain an absence.
- School Passes reflect different reasons why a student may be out of class or late to school.
- School Acknowledged Absence (SAA) is used to record all activities that a student is absent from class, such • as an excursion, sport, mass, community engagement or similar activities. These activities are recorded in the overall student attendance and a list of all activities will be recorded on semester reports.

Please note that counts are measured in periods not days.

## 2. Period History

| CATHOLIC COLLEGE<br>Parent Access Module                                                                                                    |                                                                                                    |                                                                                                    |                                                                                                    |
|----------------------------------------------------------------------------------------------------|----------------------------------------------------------------------------------------------------|----------------------------------------------------------------------------------------------------|----------------------------------------------------------------------------------------------------|
| Student Attendance - Test Stud                                                                                                    | ent                                                                                                    |                                                                                                    |                                                                                                    |
| Return to Student Profile                                                                                                    |                                                                                                    |                                                                                                    |                                                                                                    |
| Please use the buttons below to print or sa                                                                                                    | ve a copy of this report. Or                                                                                                    | download here.                                                                                                    |                                                                                                    |
|                                                                                                    |                                                                                                    |                                                                                                    |                                                                                                    |
|                                                                                                    |                                                                                                    |                                                                                                    |                                                                                                    |
|                                                                                                    |                                                                                                    |                                                                                                    |                                                                                                    |
|                                                                                                    |                                                                                                    |                                                                                                    |                                                                                                    |
|                                                                                                    | Simonds                                                                                                    | Catholic College                                                                                                    |                                                                                                    |
|                                                                                                    | Individual /                                                                                                    | Attendance Summary                                                                                                    |                                                                                                    |
|                                                                                                    | Т                                                                                                    | est Student                                                                                                    |                                                                                                    |
| Service contractions                                                                                                    |                                                                                                    |                                                                                                    |                                                                                                    |
|                                                                                                    | This report is an daily attendance s                                                                                                    | summary. The attendance key is displayed b                                                                                                    | below.                                                                                                    |
| 4 - Descent 0 - Absent                                                                                                    | U = Unmarked F = Absent (Fe                                                                                                    | ollowed Up) T = Late to Class # = No R                                                                                                    | Roll Mark != Attendance Alert                                                                                                    |
| T = Present U = Absent                                                                                                    | and bladford Abasenes D - Cabas                                                                                                    | I Plate a Alexandre Alexandre Alexandre A                                                                                                    |                                                                                                    |
| N = Present 0 = Absent<br>N = Par<br>P = Late to Sci                                                                                                    | ent Notified Absence R = Schoo<br>lool Pass L = Leave Pass S =                                                                                                    | Related Absence A = School Acknowled<br>Sick Pass (School) H = Sick Pass (Home                                                                                                    | e) C = Class Pass                                                                                                    |
| N = Present 0 = Absent<br>N = Par<br>P = Late to Sci<br>Thursday, 01 February 2018                                                                                                    | ent Notified Absence R = Schoo<br>1001 Pass L = Leave Pass S =<br>1-1-1-1-1-1                                                                                                    | I Related Absence A = School Acknowled<br>Sick Pass (School) H = Sick Pass (Home<br>Friday 02 February 2018                                                                                                    | e) C = Class Pass<br>1-1-1-1-1-1-1                                                                                                    |
| N = Present 0 = Absent<br>N = Par<br>P = Late to Sci<br>Thursday 01 February 2018<br>Monday 05 February 2018                                                                                                    | ent Notified Absence R = Schoc<br>1001 Pass L = Leave Pass S =<br>1-1-1-1-1-1<br>[P1]-1-L-L-L-L-L                                                                                                    | I Related Absence A = School Acknowled<br>Sick Pass (School) H = Sick Pass (Home<br>Friday 02 February 2018<br>Tuesday 06 February 2018                                                                                                    | ged Absence<br>e) C = Class Pass<br>1-1-1-1-1-1-1<br>1-1-1-1-1-1-1                                                                                           |
| The Present of a Absent<br>N = Par<br>P = Late to Sci<br>Thursday 01 February 2018<br>Wednesday 07 February 2018                                                                                                    | ent Notified Absence R = Schoc<br>1001 Pass L = Leave Pass S =<br>1-1-1-1-1-1-1<br>[P1]-1-L-L-L-L<br>1-1-1-1-1-1                                                                                                    | <ul> <li>Sick Pass (School) H = Sick Pass (Hom,<br/>Friday 02 February 2018<br/>Tuesday 06 February 2018<br/>Thursday 08 February 2018</li> </ul>                                                                                                    | ged Absence<br>e) C = Class Pass<br>1-1-1-1-1-1-1-1<br>1-1-1-1-1-1-1<br>1-1-1-1-                                                                             |
| T = Present 0 = Absent<br>N = Par<br>P = Late to Sci<br>Thursday 01 February 2018<br>Wednesday 07 February 2018<br>Wednesday 07 February 2018<br>Friday 09 February 2018                                                                                                    | ent Notified Absence R = Schoc<br>tool Pass L = Leave Pass S =<br>1-1-1-1-1-1<br>[P1]-1-L-L-L-L<br>1-1-1-1-1-1<br>N-N-N-N-N-N-N-N                                                                                                    | I Related Absence A = School Acknowled<br>Sick Pass (School) H = Sick Pass (Hom<br>Friday 02 February 2018<br>Tuesday 06 February 2018<br>Thursday 08 February 2018<br>Monday 12 February 2018                                                                                                    | ged Absence<br>e) C = Class Pass<br>1-1-1-1-1-1-1<br>1-1-1-1-1-1-1<br>1-1-1-1-                                                                               |
| T = Present 0 = Absent<br>N = Par<br>P = Late to Sci<br>Thursday 01 February 2018<br>Wednesday 07 February 2018<br>Wednesday 07 February 2018<br>Friday 09 February 2018<br>Tuesday 13 February 2018                                                                                                    | ent Notified Absence R = Schoc<br>1001 Pass L = Leave Pass S =<br>1-1-1-1-1-1<br>[P1]-1-L-L-L-L<br>1-1-1-1-1-1<br>N-N-N-N-N-N-N<br>N-N-N-N-N-N-N                                                                                                    | I Related Absence A = School Acknowled<br>: Sick Pass (School) H = Sick Pass (Homy<br>Friday 02 February 2018<br>Tuesday 06 February 2018<br>Thursday 08 February 2018<br>Monday 12 February 2018<br>Wednesday 14 February 2018                                                                                                    | gea Absence<br>e) C = Class Pass<br>1-1-1-1-1-1-1<br>1-1-1-1-1-1-1<br>N-#######<br>N-#N-N-N-N                                                                |
| Thirsday 01 February 2018<br>Monday 05 February 2018<br>Wednesday 07 February 2018<br>Friday 09 February 2018<br>Tuesday 13 February 2018<br>Thursday 15 February 2018                                                                                                    | ent Notified Absence R = Schoc<br>1001 Pass L = Leave Pass S =<br>1-1-1-1-1-1<br>[P1]-1-L-L-L-L<br>1-1-1-1-1-1<br>N-N-N-N-N-N-N<br>N-N-N-N-N-N-N<br>N-N-N-N-                                                                                                    | I Related Absence A = School Acknowled<br>= Sick Pass (School) H = Sick Pass (Hom<br>Friday 02 February 2018<br>Tuesday 06 February 2018<br>Thursday 08 February 2018<br>Monday 12 February 2018<br>Wednesday 14 February 2018<br>Friday 16 February 2018                                                                                                    | ged Absence<br>e) C = Class Pass<br>1-1-1-1-1-1-1<br>1-1-1-1-1-1-1<br>1-1-1-1-                                                                               |
| Thursday 01 February 2018<br>Monday 05 February 2018<br>Wednesday 07 February 2018<br>Tuesday 13 February 2018<br>Tuesday 13 February 2018<br>Thursday 15 February 2018<br>Monday 19 February 2018                                                                                                    | ent Notified Absence R = Schoc<br>nool Pass L = Leave Pass S =<br>1-1-1-1-1-1<br>[P1]-1-L-L-L-L<br>1-1-1-1-1-1<br>N-N-N-N-N-N-N<br>N-N-N-N-N-N-N                                                                                                    | I Heitatd Absence A = School Acknowled<br>Sick Pass (School) H = Sick Pass (Hom<br>Friday 02 February 2018<br>Thursday 08 February 2018<br>Monday 12 February 2018<br>Wednesday 14 February 2018<br>Friday 16 February 2018<br>Tuesday 20 February 2018<br>Tuesday 20 February 2018                                                                                                    | gea Absence<br>e) C = Class Pass<br>1-1-1-1-1-1-1<br>1-1-1-1-1-1-1<br>1-1-1-1-                                                                               |
| Terresent 0 - Absent<br>N = Par<br>P = Late to Sci<br>Thursday 01 February 2018<br>Wednesday 07 February 2018<br>Friday 09 February 2018<br>Tuesday 13 February 2018<br>Thursday 15 February 2018<br>Monday 19 February 2018<br>Wednesday 21 February 2018                                                                                                    | ent Notfied Absence R = Schoc<br>lool Pass L = Leave Pass S =<br>1-1-1-1-1-1<br>[P1]-1-L-L-L-L<br>1-1-1-1-1-1<br>N-N-N-N-N-N-N<br>N-N-N-N-N-N-N<br>N-N-N-M-N-N-M<br>N-N-N-M-N-N-M<br>1-1-1-1-1-1<br>#########################                                                           | I Related Absence A = School Acknowled<br>Sick Pass (School) H = Sick Pass (Homy<br>Friday 02 February 2018<br>Thursday 06 February 2018<br>Monday 12 February 2018<br>Wednesday 14 February 2018<br>Friday 16 February 2018<br>Tuuesday 20 February 2018<br>Thursday 22 February 2018<br>Thursday 22 February 2018                                                                                                    | gea Absence<br>e) C = Class Pass<br>1-1-1-1-1-1-1<br>1-1-1-1-1-1-1<br>1-1-1-1-                                                                               |
| Tursday 01 February 2018<br>Morday 05 February 2018<br>Wednesday 07 February 2018<br>Tursday 07 February 2018<br>Friday 09 February 2018<br>Tursday 13 February 2018<br>Morday 19 February 2018<br>Wednesday 21 February 2018<br>Wednesday 23 February 2018                                                                                                    | ent Notfied Absence R = Schoc<br>lool Pass L = Leave Pass S =<br>1.1.1.1.1.1.1<br>[P1]-1.L.L.L.L<br>1.1.1.1.1.1<br>N.N.N.N.N.N.N<br>N.N.N.N.N.N<br>N.N.N.N.N<br>N.N.N.N<br>N.N.N.N<br>N.N.N<br>N.N.N<br>N.N.N<br>N.N.N<br>N<br>N<br>N<br>N<br>N<br>N<br>N<br>N<br>N<br>N<br>N<br>N<br>N | I Related Absence A = School Acknowled<br>: Sick Pass (School) H = Sick Pass (Homy<br>Friday 02 February 2018<br>Thursday 08 February 2018<br>Monday 12 February 2018<br>Wednesday 14 February 2018<br>Friday 16 February 2018<br>Thursday 20 February 2018<br>Thursday 22 February 2018<br>Monday 26 February 2018                                                                                                    | gea Absence<br>e) C = Class Pass<br>1-1-1-1-1-1-1<br>1-1-1-1-1-1<br>N-########<br>N-#N-N-N-N<br>1-#+##+####<br>[1A]-#+######<br>#########<br>1-1[T]1-1-1-1-1 |
| Thursday 01 February 2018<br>Monday 05 February 2018<br>Wednesday 07 February 2018<br>Thursday 10 February 2018<br>Friday 09 February 2018<br>Thursday 15 February 2018<br>Monday 15 February 2018<br>Wednesday 21 February 2018<br>Friday 23 February 2018<br>Friday 23 February 2018                                                                                                    | ent Notified Absence R = Schoc<br>1001 Pass L = Leave Pass S =<br>1-1-1-1-1-1<br>[P1]-1-L-L-L-L<br>1-1-1-1-1-1<br>N-N-N-N-N-N-N<br>N-N-N-N-N-N-N<br>N-N-N-N-                                                                                                    | <ul> <li>Neitad Absence A = School Acknowled</li> <li>Sick Pass (School) H = Sick Pass (Hom)</li> <li>Friday 02 February 2018</li> <li>Tuesday 06 February 2018</li> <li>Thursday 08 February 2018</li> <li>Monday 12 February 2018</li> <li>Friday 16 February 2018</li> <li>Friday 16 February 2018</li> <li>Tuesday 20 February 2018</li> <li>Thursday 22 February 2018</li> <li>Monday 22 February 2018</li> <li>Monday 26 February 2018</li> <li>Wednesday 28 February 2018</li> <li>Wednesday 28 February 2018</li> </ul> | gea Absence<br>e) C = Class Pass<br>1-1-1-1-1-1-1<br>1-1-1-1-1-1-1<br>1-1-1-1-                                                                               |
| The Present of a Absent<br>N = Par<br>P = Late to Sci<br>Thursday 01 February 2018<br>Monday 05 February 2018<br>Friday 09 February 2018<br>Thuesday 15 February 2018<br>Monday 19 February 2018<br>Monday 19 February 2018<br>Wednesday 21 February 2018<br>Friday 23 February 2018<br>Thuesday 21 February 2018<br>Thuesday 01 March 2018                                                                                                | ent Notfied Absence R = Schoc<br>hool Pass L = Leave Pass S =<br>1-1-1-1-1-1<br>[P1]-1-L-L-L-L<br>1-1-1-1-1-1<br>N-N-N-N-N-N-N<br>N-N-N-N-N-N-N<br>N-N-N-N-                                                                                                    | I Heitatd Absence A = School Acknowled<br>Sick Pass (School) H = Sick Pass (Hom)<br>Friday 02 February 2018<br>Tuesday 06 February 2018<br>Monday 12 February 2018<br>Wednesday 14 February 2018<br>Friday 16 February 2018<br>Tuesday 20 February 2018<br>Thursday 22 February 2018<br>Monday 26 February 2018<br>Wednesday 28 February 2018<br>Friday 02 March 2018                                                                                                    | gea Absence<br>e) C = Class Pass<br>1-1-1-1-1-1-1<br>1-1-1-1-1-1<br>1-1-1-1-1-                                                                               |
| Tursday 01 February 2018<br>Monday 05 February 2018<br>Wednesday 07 February 2018<br>Truesday 07 February 2018<br>Truesday 13 February 2018<br>Truesday 13 February 2018<br>Wednesday 21 February 2018<br>Wednesday 21 February 2018<br>Truesday 23 February 2018<br>Turesday 23 February 2018<br>Turesday 27 February 2018<br>Turesday 201 February 2018<br>Turesday 201 February 2018<br>Turesday 201 March 2018<br>Monday 05 March 2018 | ent Notified Absence R = Schoc<br>loci Pass L = Leave Pass S =<br>1-1-1-1-1-1<br>[P1]-1-L-L-L-L<br>1-1-1-1-1<br>N-N-N-N-N-N-N<br>N-N-N-N-N-N-N<br>N-N-N-N-                                                                                                    | I Related Absence A = School Acknowled<br>: Sick Pass (School) H = Sick Pass (Homy<br>Friday 02 February 2018<br>Thursday 06 February 2018<br>Thursday 08 February 2018<br>Monday 12 February 2018<br>Friday 16 February 2018<br>Thursday 20 February 2018<br>Thursday 22 February 2018<br>Monday 25 February 2018<br>Wednesday 28 February 2018<br>Friday 02 March 2018<br>Friday 02 March 2018<br>Tuesday 06 March 2018                                                                                                    | ged Absence<br>e) C = Class Pass<br>1-1-1-1-1-1-1<br>1-1-1-1-1-1<br>1-1-1-1-1-                                                                               |

#### 3. Class Attendance Percentage and Period History

#### Breakdown of attendance percentage for all classes.

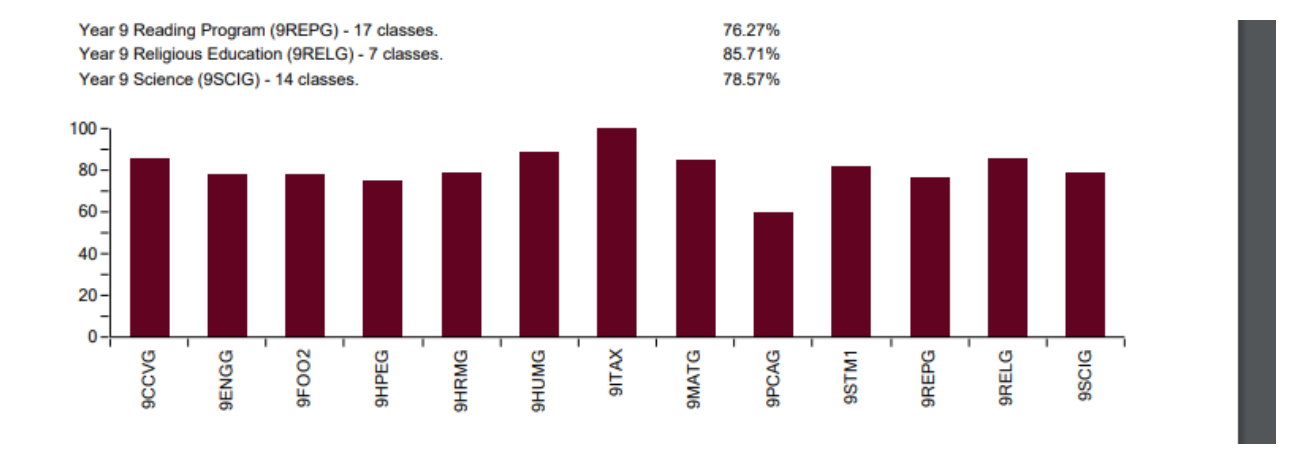

**Learning Areas** 

This section allows parents to monitor Homework and Assessment Tasks.

| CATHOLIC COLLEGE<br>Parent Access Module |                                                                             |                               |                    |          |  |  |  |  |
|------------------------------------------|-----------------------------------------------------------------------------|-------------------------------|--------------------|----------|--|--|--|--|
| Test                                     | Learning Areas                                                              |                               |                    |          |  |  |  |  |
| Student                                  | Classes                                                                     | 2018, Semester 1              |                    |          |  |  |  |  |
| Personal Details                         |                                                                             |                               |                    |          |  |  |  |  |
| Student Timetable                        | 6<br>Active Tacks                                                           |                               | 3<br>Overdue Tecko |          |  |  |  |  |
| Behavioural Tracking                     | ACLIVE IASKS                                                                |                               | Overdue Tasks      |          |  |  |  |  |
| Attendance                               | Year 9 Civics and Citizenship (1 tasks)                                     |                               | 1 Active           | ^        |  |  |  |  |
| Assessment Reports                       | Mr L Scerri 🗷                                                               |                               |                    |          |  |  |  |  |
| Letters                                  | Quiz<br>Influencing Citizens' Choices                                       | Active<br>22nd March 2018     | Not Yet Submitted  |          |  |  |  |  |
| Learning Areas                           | Class Task                                                                  |                               |                    |          |  |  |  |  |
| Medical Profile                          |                                                                             |                               |                    |          |  |  |  |  |
|                                          | Year 9 English (2 tasks)                                                    |                               | 1 Active           | <b>×</b> |  |  |  |  |
|                                          | Year 9 Food Technology (1 tasks)                                            |                               | 1 Active           | <b>~</b> |  |  |  |  |
|                                          | Year 9 Humanities (1 tasks)                                                 |                               | 1 Active           | ~        |  |  |  |  |
|                                          | Year 9 Mathematics (1 tasks)                                                |                               | 1 Active           | ~        |  |  |  |  |
|                                          | Year 9 Product Engineering (1 tasks)                                        |                               | 1 Overdue          | ^        |  |  |  |  |
|                                          | Mr E Nikolaidis 💌                                                           |                               |                    |          |  |  |  |  |
|                                          | Workshop and Machine Safety Training Workshop and Machine Safety Class Task | Overdue<br>27th February 2018 | Not Yet Submitted  |          |  |  |  |  |
|                                          |                                                                             |                               |                    |          |  |  |  |  |
|                                          | Year 9 Religious Education (2 tasks)                                        |                               | 1 Active           | ~        |  |  |  |  |

Results of teacher assessed work will be available here a few weeks after the submission due date.

## **Assessment Reports**

This is where all school reports are downloaded.

Ongoing information about your son's performance on individual tasks will be available in the Learning Areas section. At the end of each semester, the College will issue a formal Semester Report. These reports will be available for download and they may be saved or printed, as required. Copies of your son's reports will be archived in this section for your reference.

As well, teachers will be providing more frequent (every six weeks) feedback on your son's effort in the Approaches to Learning reports. To view assessment and attendance reports, you will require a recent version of Adobe Acrobat Reader. It can be downloaded for free at <a href="http://get.adobe.com/reader/">http://get.adobe.com/reader/</a>

## Letters

Formal communication letters will appear here.

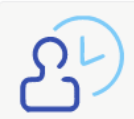

Parent Teacher Interviews Click here to Enter Bookings for Parent Teacher Interviews will be made through PAM. The College will notify parents indicating that the parent teacher interviews can now be booked through PAM a few weeks before the scheduled dates.

#### **PAM Updates**

Updates on PAM will be provided through the Knowledge Bank link on the opening page of PAM. If you have any questions about PAM or the content contained in PAM, you should make contact with the College Office, who will answer your question or direct you to the most appropriate person who can answer your questions.